## Manual "Login to Webex conference"

This document will show you how to participate in the Webex online conference SusRES 2020 as a viewer. If you have successfully registered for the conference, you just have to follow this manual guide.

An example page from the document "schedule\_SusRES\_2020" is shown in the figure below. That document contains information about the schedule and content of the conference. For each presentation, a table is shown. In addition to the most important information about the presentation, there is a link in the last row of each table as marked in the figure below.

| There will be a<br>lasts about 15 i | break from 14:00 to 15:00. The panel discussion will take place at 14:30 and<br>min.                                                                                                    |  |  |  |  |
|-------------------------------------|----------------------------------------------------------------------------------------------------|--|--|--|--|
|                                     | Center - Renewable Energy Systems Panel Discussion                                                                                                    |  |  |  |  |
| Begin: 14:30                        | Speaker: Prof. AMOUZOU Sabiba Kou'santa                                                                                                    |  |  |  |  |
| 01.07.2020                          | and Associate Prof. ADANLETE ADJANOH Assiongbon                                                                                                    |  |  |  |  |
| Panel 3                             | Content:<br>Discussing the necessity of a joint "center for renewable energy systems"                                                                                                    |  |  |  |  |
| Chair:                              | Prof. Jörg Reiff-Stephan                                                                                                    |  |  |  |  |
| Link to                             | https://th-wildau.webex.com/th-<br>wildau/onstage/g.php?MTID=e11eb6d5b81d54b9e020f03515eb616ce                                                                                                    |  |  |  |  |
|                                     |                                                                                                    |  |  |  |  |
|                                     | Solar power in product development                                                                                                    |  |  |  |  |
|                                     | Speaker: Prof. Jörg Reiff-Stephan                                                                                                    |  |  |  |  |
| Begin: 15:00                        | Abstract:<br>A large part of the African continent suffers under the burden of poverty. The West African Republic                                                                                                    |  |  |  |  |
| 01.07.2020                          | of Togo suffers particularly heavily. Significant for the region is the very poorly developed energy grid.<br>The lack of dependable power retards development in both economic and educational institutions. To                                                                                                    |  |  |  |  |
| Panel 1                             | promote development in the country, the Unaversity of Applied Science Wildian anno to support project<br>work in the field of harnessing researable energy, with the point of "holing through self-baly." In the<br>article an analysis of the savama region's climatic conditions is performed to identify potential<br>nearwoble energy sources. The main topic of the paper is to identify the optimal decemarized<br>reaewoble energy system for the region. Following that, the possibility of meaningful utilization for<br>conversion muchanical power is demonstrated in a case study of a brick making machine. A<br>calculation basis for the design of appropriate performance requirements is derived. With this, a<br>sustainable improvement to the living conditions in West Africa can be made. |  |  |  |  |
| Chair:                              | Prof. Lutz D. Giese                                                                                                    |  |  |  |  |
| Link to<br>presentation:            | https://th-wildau.webex.com/th-<br>wildau/onstace/o.cho?MTID=eafaadb63bc356db437bf7039347e0c6c                                                                                                    |  |  |  |  |
|                                     |                                                                                                    |  |  |  |  |
|                                     |                                                                                                    |  |  |  |  |

This link leads to the corresponding Webex room/panel. Before joining, a registration website will open. Type your name and your registered e-mail address into the form on the right side, as shown in the following figure.

| Webex Events           | × +                                                                                                    |             |                         |                                 |     | -              |                                                            |
|------------------------|----------------------------------------------------------------------------------------------------|-------------|-------------------------|---------------------------------|-----|----------------|------------------------------------------------------------|
| → C' û                 | 🛛 🖨 🗝 https://th-wildau.webex.com/mw3300/mywebex/default.do?nomenu=true&siteurl=th-wildau-en&servic 🚥 😒 🏠 |             |                         |                                 |     | lii\ 🖸         | ۲                                                          |
| uluulu<br>cisco Webex  |                                                                                                    |             |                         |                                 | For | лн             | lechniach<br>schuchala<br>Ideu<br>Inical Dei<br>piled Scie |
| Event Informa          | tion: S_panel1                                                                                            |             |                         |                                 |     | English : Berl | in Tim                                                     |
| Event status:          | Started                                                                                                   |             | Join Event Now          |                                 |     |                |                                                            |
| Date and time:         | Tuesday, June 16, 2020 12:30 pm<br>Europe Summer Time (Berlin, GMT+02:00)<br><u>Change time zone</u>      |             | To join this event, pro | vide the following information. |     |                |                                                            |
| Duration:              | 15 minutes                                                                                                |             | First name:             | My_first_name                   |     |                |                                                            |
| Description:           |                                                                                                    |             | Last name:              | My_last_name                    |     |                |                                                            |
|                        |                                                                                                    |             | Email address:          | email@example.com               |     |                |                                                            |
| By joining this event, | you are accepting the Cisco Webex Terms of Service                                                        | and Privacy | Event password:         |                                 |     |                |                                                            |
| <u>Statement</u> .     |                                                                                                    |             |                         |                                 |     |                |                                                            |
|                        |                                                                                                    |             |                         | Join Now                        |     |                |                                                            |
|                        |                                                                                                    |             |                         |                                 |     |                |                                                            |
|                        |                                                                                                    | L           |                         | - Join by browser NEW!          | -   |                |                                                            |

You must use the same e-mail address that you used when you registered for the conference. The "Event password" should already be set automatically. If no password has been entered, please enter it in manually.

| Panel                   | Password    | Link                                                    |
|-------------------------|-------------|---------------------------------------------------------|
| SusRES panel1           | MFkPEmd4g38 | https://th-wildau.webex.com/th-wildau-                  |
|                         |             | en/onstage/g.php?MTID=e0280c34762db70c97a7f757aece434a3 |
| SusRES panel2           | 2XpC4A9KwHa | https://th-wildau.webex.com/th-wildau-                  |
| _'                      |             | en/onstage/g.php?MTID=ef5762ddd6a1512450dc0b7f1cfacf69d |
| SusRES plenary          | q3Rmmni9yM7 | https://th-wildau.webex.com/th-wildau-                  |
| _, ,                    |             | en/onstage/g.php?MTID=ef04fa2b5fafd04d74cce2ccd22d5e374 |
| SusRES panel discussion | b2kMvtpR8w2 | https://th-wildau.webex.com/th-wildau-                  |
|                         |             | en/onstage/g.php?MTID=e3acb51b20f706806548615c94009ff39 |

In case you haven't installed Webex yet, there should open a window as shown below.

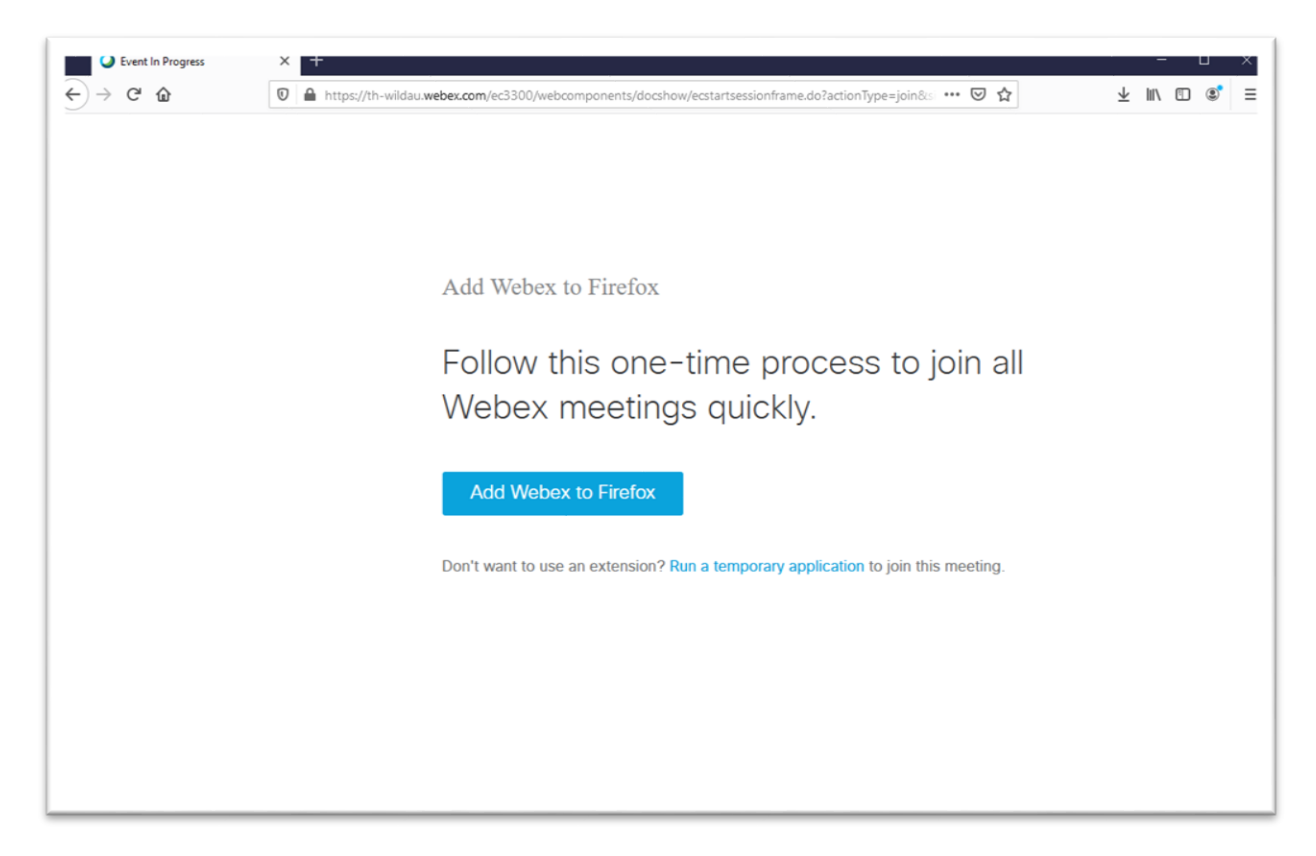

Click on the button to install an extension for your browser. After the extension was installed you can join the event.

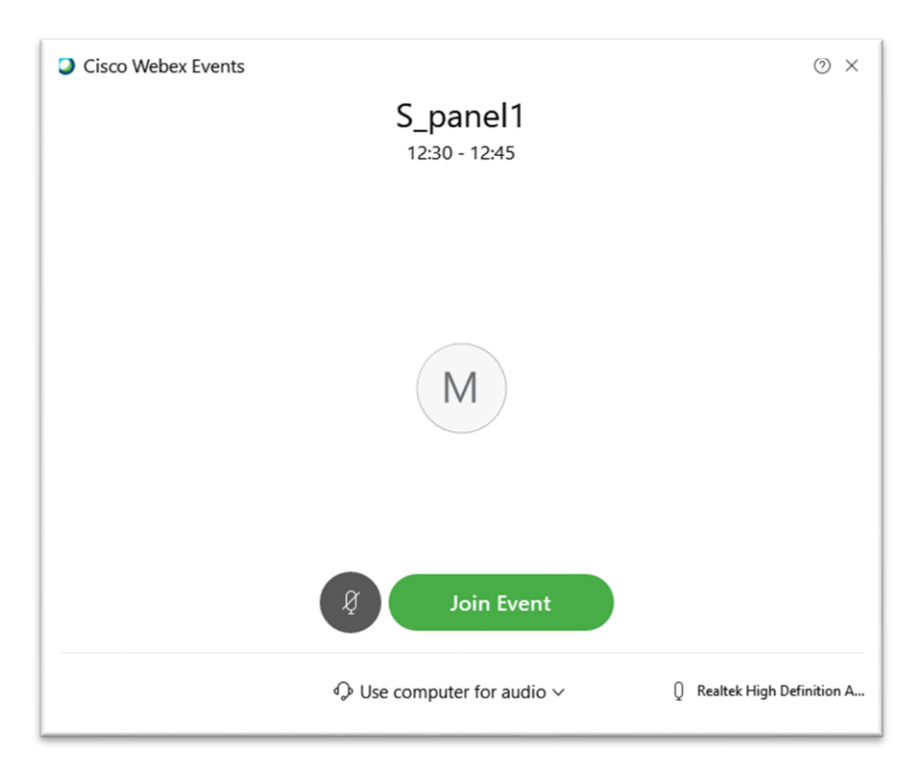